## **Researching a Payment**

 To research a payment, follow this navigation in CMS: Accounts Payable, Vouchers, Add/Update, Regular Entry, Find an Existing Value (tab).

| Menu 🗖                                    |                        |                       |                         |                                   |      |
|-------------------------------------------|------------------------|-----------------------|-------------------------|-----------------------------------|------|
| Search:                                   |                        |                       |                         |                                   |      |
| >>>                                       |                        |                       |                         |                                   |      |
| My Favorites                              | Voucher                |                       |                         |                                   |      |
| Supplier Contracts                        | Enter any information  | you have and cli      | ick Search. Leave fi    | elds blank for a list of all valu | les. |
| D Vendors                                 |                        |                       |                         |                                   |      |
| Purchasing                                | Find an Existing Va    | ilue <u>A</u> dd a Ne | ew Value                |                                   |      |
| D CSU ProCard                             |                        |                       |                         |                                   |      |
| Accounts Receivable                       | Business Unit:         | = 🗸                   | SACST                   | Q                                 |      |
|                                           | Vouchor ID:            | boging with se        | 1                       | `                                 |      |
| √Vouchers                                 | voucher ib.            | begins with 💌         |                         |                                   |      |
| ⇒ Add/Update                              | Invoice Number:        | begins with 💌         |                         |                                   |      |
| <ul> <li>Regular Entry</li> </ul>         | Short Vendor Name:     | begins with 🗸         |                         |                                   |      |
| - Quick Invoice Entry                     | Vendor ID:             | begins with           |                         |                                   |      |
| - Complete Register                       | Vendor ID.             | begins with +         |                         | ~~`                               |      |
| = Close Voucher                           | Name 1:                | begins with 💌         |                         |                                   |      |
| - Delete Voucher                          | Voucher Style:         | = 🗸                   |                         | ~                                 |      |
| - Update Open Item                        | Related Voucher:       | begins with 🗸         | 1                       |                                   |      |
| <ul> <li><u>UnPost Voucher</u></li> </ul> | Entry Statury          |                       |                         |                                   |      |
| D Maintain                                | Entry Status:          | = 💙                   |                         | <b>`</b>                          |      |
| Approve Control Groups                    | Voucher Source:        | - ~                   |                         | *                                 |      |
| P Payments                                | Case Sensitive         |                       |                         |                                   |      |
| Batch Processes                           |                        |                       |                         |                                   |      |
| Review Accounts Payable                   | Search Clea            |                       | rah 🗐 Qaya Qaar         | ab Oritoria                       |      |
| Info                                      | Oldich                 | Basic Seal            | icii 📹 <u>Save Sear</u> | <u>un uniena</u>                  |      |
| > Reports                                 |                        |                       |                         |                                   |      |
| Banking                                   | Find an Existing Value | Add a New Va          | alue                    |                                   |      |

- If you know the voucher number, you may enter it in the Voucher ID field and click search. When searching by voucher number, only that voucher will result from the search.
- If searching by name, type in the vendor's name in the Short Vendor Name field and click search. A list of vendors will appear on the bottom portion of the screen. Click on the voucher/payment in question to display the voucher information.
- If you know the vendor number, enter the number in the Vendor ID field. When searching by vendor number, all payments made to this vendor will appear.

You may sort the results by any of the column headings. If you know the amount of the voucher in question, sort the search results by Payment Amount. If you know the invoice number, sort by Invoice Number. CMS will sort the column from ascending to descending order.

## Voucher

Enter any information you have and click Search. Leave fields blank for a list of all values.

| Find an Existing Value Add a New Value |           |          |           |   |   |  |  |
|----------------------------------------|-----------|----------|-----------|---|---|--|--|
|                                        |           |          |           |   |   |  |  |
| Business Unit:                         | = 🕶       |          | SACST     | Q |   |  |  |
| Voucher ID:                            | begins wi | ith 🗸    |           |   |   |  |  |
| Invoice Number:                        | begins wi | ith 🔽    |           |   |   |  |  |
| Short Vendor Name:                     | begins wi | ith 🗸    |           |   |   |  |  |
| Vendor ID:                             | begins wi | ith 🔽    | 000000210 | Q |   |  |  |
| Name 1:                                | begins wi | ith 🗸    |           |   |   |  |  |
| Voucher Style:                         | =         | <b>v</b> |           |   | ~ |  |  |
| Related Voucher:                       | begins wi | ith 🔽    |           |   |   |  |  |
| Entry Status:                          | =         | ~        |           |   | ~ |  |  |
| Voucher Source:                        | =         | <b>v</b> |           |   | ~ |  |  |
| Case Sensitive                         |           |          |           |   |   |  |  |
|                                        |           |          |           |   |   |  |  |

Search Clear Basic Search 🗐 Save Search Criteria

## Search Results

Only the first 300 results can be displayed. Enter more information above and search again to reduce the number of search results.

| View All                       |                      |                      |                                   |                   |                 |                                    |            |                            |
|--------------------------------|----------------------|----------------------|-----------------------------------|-------------------|-----------------|------------------------------------|------------|----------------------------|
| <u>Business</u><br><u>Unit</u> | <u>Voucher</u><br>ID | Invoice Number       | <u>Gross</u><br>Invoice<br>Amount | Payment<br>Amount | Invoice<br>Date | <u>Short Vendor</u><br><u>Name</u> | Vendor ID  | Name 1                     |
| SACST                          | 00304215             | UNIV ENTERPRISES INC | 2264.43                           | 2264.43           | 10/18/2010      | UNIV ENTER-001                     | 000000210  | UNIVERSITY ENTERPRISES INC |
| SACST                          | 00304178             | F054233              | 303.3                             | 303.3             | 09/30/2010      | UNIV ENTER-001                     | 000000210  | UNIVERSITY ENTERPRISES INC |
| SACST                          | 00304094             | F054247              | 23218.5                           | 23218.5           | 09/30/2010      | UNIV ENTER-001                     | 000000210  | UNIVERSITY ENTERPRISES INC |
| SACST                          | 00304093             | F054232              | 101.13                            | 101.13            | 09/30/2010      | UNIV ENTER-001                     | 0000000210 | UNIVERSITY ENTERPRISES INC |

 Click on the invoice number or payment amount of the voucher you are researching and the screen will change to the invoice Summary screen.

| Summary <u>R</u> elated Docun | nents I Invoice Information I Payments | Voucher Attributes  | Error Summary        |
|-------------------------------|----------------------------------------|---------------------|----------------------|
|                               |                                        |                     |                      |
| Business Unit:                | SACST                                  | Invoice Date:       | 10/18/2010           |
| Voucher ID:                   | 00304215                               | Invoice No:         | UNIV ENTERPRISES INC |
| Voucher Style:                | Regular                                | Invoice Total:      | 2,264.43 USD         |
| Contract ID:                  |                                        |                     |                      |
| Vendor Name:                  | UNIVERSITY ENTERPRISES INC             | Pay Terms:          | NET                  |
|                               | 6000 J STREET                          | Voucher Source:     | Online               |
|                               | SACRAMENTO, CA 95819-6063              |                     |                      |
| Entry Status:                 | Postable                               | Origin:             | ONL                  |
| Match Status:                 | No Match                               | Created:            | 10/19/2010           |
| Approval Status:              | Approved                               | Created By:         | 102078754            |
| Post Status:                  | Posted                                 | Modified:           | 10/19/2010           |
|                               |                                        | Modified By:        | 102078754            |
|                               |                                        | Close Status:       | Open                 |
| Budget Status:                | Valid                                  | Control Group ID:   | 000008239            |
| Budget Misc Status:           | Valid                                  | Remit Vendor:       | 000000210            |
|                               |                                        | Pymnt Reference ID: | 314868               |
| *View Related                 | Payment Inquiry 🖌 🖌 Go                 |                     |                      |

• Click on the Invoice Information tab to see more information.

| Business Unit: SACST<br>Voucher ID: 00304215<br>Voucher Style: Regular                                                                                                    | Invoice Number:<br>Invoice Date:<br>Action:                                                    | UNIV ENTERPRIS                                                                                                    | SES INC         | Print Invoice                                                                                               |
|----------------------------------------------------------------------------------------------------|------------------------------------------------------------------------------------------------|----------------------------------------------------------------------------------------------------|-----------------|----------------------------------------------------------------------------------------------------|
| Copy from a Source Document PO Unit: PO Unit: PO Unit: PUrchase Orde                                                                                                    | er: Cor                                                                                        | by PO Worksh                                                                                                    | eet Copy Option | n None                                                                                                    |
| Vendor: 0000000210<br>Name: UNIV ENTER-001<br>Location: 6000 J STR<br>*Address: 1 Advanced Vendor S<br>UNIVERSITY ENTERPRISES INC<br>6000 J STREET<br>SACRAMENTO CA 95819-6063 | *Pay Terms:<br>Control Group:<br>Accounting Date:<br>Search *Currency:<br>Total:<br>Difference | NET         NET           0000008239         10/19/2010           USD         2,264.43           0.00         0.00 | Calculate       | sis Dt Type Inv Date<br>Comments(1)<br>Non Merchandise Summary<br>Sales/Use Tax Summary<br>Session Defaults |
|                                                                                                    | Packing Slip:                                                                                  |                                                                                                    |                 |                                                                                                    |
| woice Lines                                                                                                    |                                                                                                |                                                                                                    |                 | Find First 🕙 1 of 1 🕨 Las                                                                                   |
| Line *Distribute by Item<br>1 Amount V<br>Ship To SpeedCha                                                                                                    | Description<br>10/11 FWS PAYROLL RI                                                            | Quantity UOM                                                                                                    | Unit Price      | Extended Amount<br>2,264.43                                                                                 |
| INA                                                                                                    |                                                                                                |                                                                                                    | Use One Ass     |                                                                                                    |
| Sales/Lice Tay                                                                                                    |                                                                                                |                                                                                                    |                 |                                                                                                    |
| Sales/Use Tax  Distribution Lines                                                                                                    | Customize   Find   🗰 Fir                                                                       | st 🛄 1 of 1 🖆 Last                                                                                                 |                 |                                                                                                    |
| <u>Sales/Use Tax</u><br>▼ Distribution Lines<br>GL Chart <u>Exchange Rate</u> <u>Statis</u>                                                                                    | Customize   Find   III Fin<br>tics <u>A</u> ssets IIII)                                        | st 🗅 1 of 1 🖆 Last                                                                                                 |                 |                                                                                                    |

 Click on the Payments tab. You will see the check number (Reference), the date the check was issued (Payment Date), the check amount (Gross Amount), and the vendor mailing address.

| Summary <u>R</u> elated Documents                                                                                                    | Invoice Information Payment                              | s <u>V</u> oucher Attributes                                                                                                    | Error Summary           |            |
|----------------------------------------------------------------------------------------------------|----------------------------------------------------------|----------------------------------------------------------------------------------------------------|-------------------------|------------|
| Business Unit:SACSTVoucher ID:00304215Voucher Style:Regular                                                                                           | Invoice Number:<br>Invoice Date:<br>Action:              | UNIV ENTERPRISES IN<br>10/18/2010                                                                                                    | Run Print Invoice       |            |
| Vendor: UNIVERSITY ENTER<br>6000 J STREET<br>SACRAMENTO, CA                                                                                           | Total:<br>PRISES INC *Pay Terms:<br>95819-6063           | 2,264.43<br>NET Schedu                                                                                                    | e Payments              |            |
| Payment Information                                                                                                    |                                                          |                                                                                                    | Find View All First 🕙 1 | of 1 🕑 Las |
| *Remit to: 0000000210<br>Location: 6000 J S<br>*Address: 1<br>UNIVERSITY E<br>6000 J STREE<br>SACRAMENTO                                              | T<br>NTERPRISES INC<br>T<br>, CA 95819-6063<br>Dis<br>Ac | bss Amount:         2,           count:         10/19/2010           t Due:         10/18/2010           scount Due:         10/20/2010           counting Date:         10/20/2010 | 264.43 USD<br>0.000 USD |            |
| Payment Method         *Bank:       WELLS         *Account:       CPV         *Method:       CHK       Check         Message:       Check       Check | Pa<br>*Ha<br>*Ne                                         | y Group: VN<br>ndling: ZM<br>tting: N                                                                                                    | <br>                    | essages    |
| Message will appear on                                                                                                    | remittance advice.                                       |                                                                                                    |                         |            |
| Schedule Payment *Action: Schedule  Payment Pay: Reference                                                                                            | Date: 10/20/2010 H<br>e: 314868 L                        | ayment Options<br>old Payment<br>old Reason:<br>etter of Credit:                                                                                                    | Separate Payment 🗹      |            |
| Payment Inquiry<br>Payment Note                                                                                                    | <u>Options</u> Express Payment                           | Vendor Bank Account                                                                                                    |                         |            |
| Note: Payment Note is for internal us                                                                                                    | e only and will not appear on rem                        | ttance advice.                                                                                                    |                         | ~          |

• Click on the Payment Inquiry link.

 The Payment Inquiry page shows the check number (Payment Reference ID), the check amount, the payment date, the reconciliation status, and the date the check was reconciled in CMS. The reconcile date is not the date the check cleared the bank. If you need the date the check cleared the bank, click on the check number (Payment Reference ID).

| Course Cottanta    |                                  |                               |   |
|--------------------|----------------------------------|-------------------------------|---|
| Search Criteria    |                                  |                               |   |
| Soarch Namo        |                                  |                               |   |
| Search Name        |                                  | <b>T</b> -                    |   |
|                    | From                             |                               |   |
| Vendor Name        |                                  |                               | Q |
| *Amount Rule       | Any                              |                               |   |
| Amount             |                                  |                               |   |
| Currency           | Q                                |                               |   |
| Bank SetID         | SACST Q                          |                               |   |
| Bank Code          | WELLS Q                          |                               |   |
| Bank Account       | CPV Q                            |                               |   |
| Bank Account #     |                                  |                               |   |
| Reference          | 314868                           |                               |   |
| Payment Date       | B                                | 3                             |   |
| Payment Method     | Check 🗸                          |                               |   |
| Pay Cycle          | Q                                |                               |   |
| Seq Num            | Q                                |                               |   |
| Payment Status     | <b>v</b>                         |                               |   |
| Remit SetID        | SACST Q                          |                               |   |
| Remit Vendor       | Q                                |                               |   |
| Settle By          | ~                                |                               |   |
| Settlement Status  | ~                                |                               |   |
| Single Payment Vol | uchers                           |                               |   |
| Max Rows           | 300 Search Clear                 |                               |   |
|                    | Share Chart                      | Par Chart                     |   |
|                    | i show chart "chart type:        |                               |   |
| Sorting Criteria   |                                  |                               |   |
| 1st sort:          | Account 💌 🗌 Descending 2nd sort: | Pymnt Ref 💌 🗌 Descending Sort |   |

## **Payment Inquiry**

| Payment Inquiry Result Customize   Find   View All   🛗 First 🗹 1 of 1 🕨 Las |                                                   |                          |                             |                   |            |            |              |                                 | of 1 🕩 Last              |                                 |
|-----------------------------------------------------------------------------|---------------------------------------------------|--------------------------|-----------------------------|-------------------|------------|------------|--------------|---------------------------------|--------------------------|---------------------------------|
| Payr                                                                        | nent Details                                      | Additional In            | fo 👖 <u>V</u> endor Details | <u>F</u> inancial | Gateway    |            | )            |                                 |                          |                                 |
| Source                                                                      | e <u>Payment</u><br><u>Reference</u><br><u>ID</u> | <u>Nayment</u><br>Mathod | Amount                      | Currency          | Creation D | <u>ate</u> | Payment Date | <u>Payment</u><br><u>Status</u> | Reconciliation<br>Status | <u>Reconcile</u><br><u>Date</u> |
| VCHR                                                                        | 314868                                            | Check                    | 2.264.43                    | USD               | 10/20/2010 | )          | 10/20/2010   | Paid                            | Unrecon                  |                                 |

• On the Vouchers For a Payment screen, you will see whether the check cleared the bank.

| Vouchers For a Payment |                             |              |                            |                   |                         |                 |                  |                          |                       |  |
|------------------------|-----------------------------|--------------|----------------------------|-------------------|-------------------------|-----------------|------------------|--------------------------|-----------------------|--|
|                        |                             |              |                            |                   | Back To Payment Inquiry |                 |                  |                          |                       |  |
| Bank Name:             | Wells Fargo E               | Bank, N.A.   |                            |                   | Pymnt Ref ID:           | 314868          | 314868           |                          |                       |  |
| Bank Account #:        | 9600085398                  |              |                            |                   | Accounting Date:        | 10/20/2010      |                  |                          |                       |  |
| Pay Cycle:             | DAILY S                     | eq Num: 19   | 935                        |                   | Payment Date:           | 10/20/2010      |                  |                          |                       |  |
| Vendor Name:           | UNIVERSITY ENTERPRISES INC  |              |                            |                   | Days Outstanding        | <b>1:</b> 2     |                  |                          |                       |  |
| Address:               | 6000 J STREET               |              |                            |                   | Payment Clear Date:     |                 |                  |                          |                       |  |
|                        |                             |              |                            |                   | Reconcile Date:         |                 |                  |                          |                       |  |
|                        | SACRAMENT                   | 0            | CA 9                       | 5819-6063 USA     | Value Date:             | 10/20/2010      |                  |                          |                       |  |
| Payment Amount         | :                           | 2,264.43 USI | D Payment I                | Method: CHK       |                         |                 |                  |                          |                       |  |
| Description            |                             |              |                            |                   |                         | A<br>V          |                  |                          |                       |  |
|                        |                             |              |                            |                   |                         |                 | Customiz         | ze   Find   View All   🛗 | First 🕙 1 of 1 🕨 Last |  |
| Business<br>Unit       | ner ID <u>Advice</u><br>Seg | Advice Date  | Invoice Number             | Gross Paid Amount | Paid Amount             | Currency Discou | Int Taken Late C | Charge Source            |                       |  |
| SACST 00304            | 1 <u>215</u> 1              | 10/18/2010   | UNIV<br>ENTERPRISES<br>INC | 2,264.43          | 2,264.43                | USD             |                  | Accounts Payal           | ole Vouchers          |  |